# 几分钟教会你从购买服务器到远程连接

作者: xsong

- 原文链接: https://ld246.com/article/1634110323596
- 来源网站:链滴
- 许可协议:署名-相同方式共享 4.0 国际 (CC BY-SA 4.0)

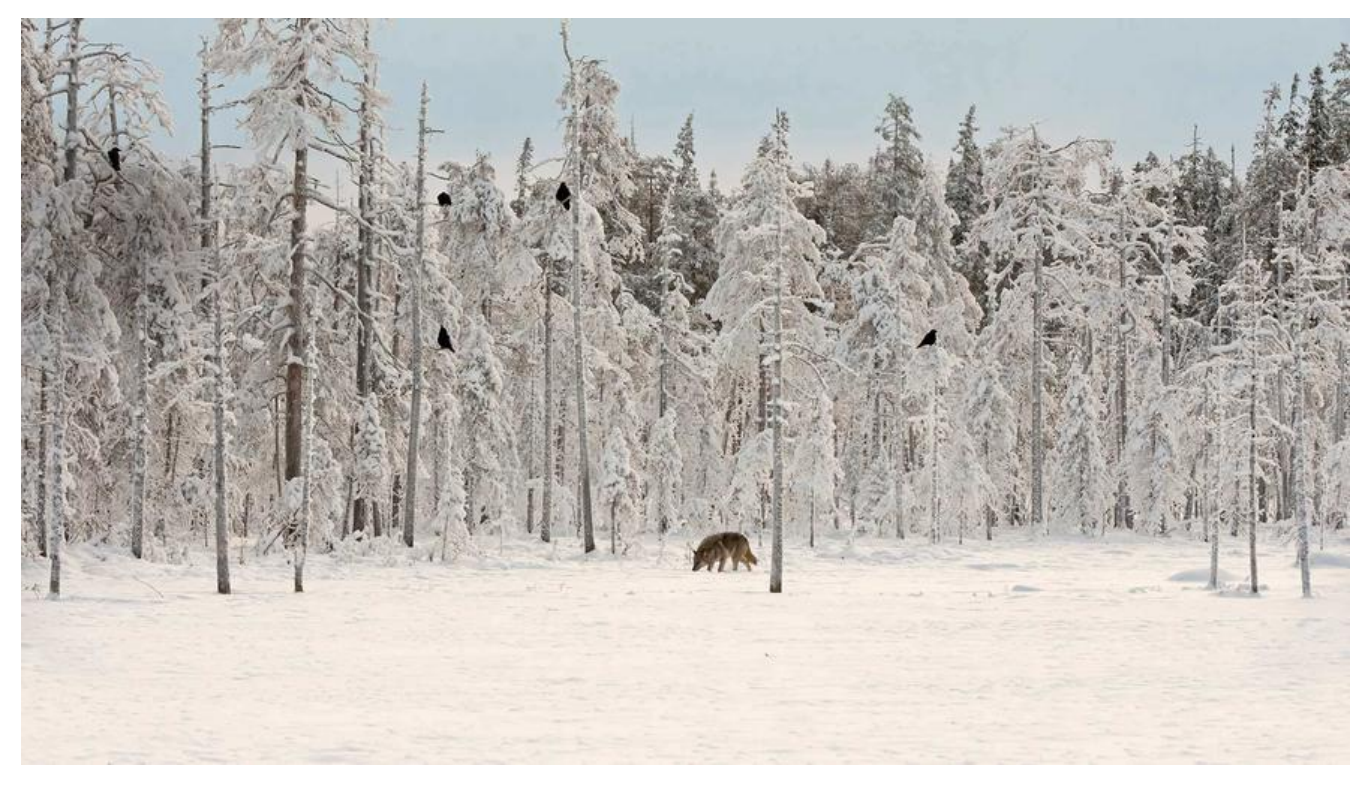

### 前言

  对于很多第一次接触服务器的新手小白来说,如何选购服务器以及如何去连服务器成了让人困惑的难题。网上也有很多关于服务器购买和连接的总结,不过大多数很零散,不够统。于是我结合自己的经验系统的总结了一下,希望大家看完这篇文章能有所收获

## 购买

  一般来说我选择购买服务器的时候会选择在 阿里云 或者 讯云上购买,因为对于学生党来说有很多的优惠活动,并且如果是第一次购买的话活动力度会更大 下面这个链接是购买服务器比较优惠的网站,大家如果需要可以去了解一下 

   阿里云服务器购买活动链接

   腾讯云服务器购买活动链接

# 连接 (我们以阿里云的服务器为例)

#### 一、重置服务器密码

● 对于我们新购买的服务器,他都会自动生成一个密码,这个密码较为复杂,不容易记忆。我这边推的是大家购买服务器之后先重置下服务器的密码,为接下来的连接做铺垫。(不想重置密码的自动忽此步骤)

1. 首先我们进入阿里云控制台, 找到云服务器ECS点进去

| =                    | [-] 阿里云                        |                               |                         | Q 搜索文档。控制台、API、解决方案和资源            | 用工单备案企业                            |
|----------------------|--------------------------------|-------------------------------|-------------------------|-----------------------------------|------------------------------------|
| ш                    | 产品与服务 >                        | Q 请输入关键词                      |                         |                                   | ×                                  |
| <b>0</b><br>11<br>12 | 域名<br>云服务器 ECS<br>云安全中心 (态防感知) | <b>最近访问</b><br>云服务器 ECS<br>域名 | 云解析 DNS<br>云安全中心 (态势感知) | 容器服务 Kubernetes 版                 | 弹性计算<br>数据库<br>存储与 CDN<br>网络<br>分析 |
|                      |                                | 304/1211-00                   | 云通信                     | 大数据(数加)                           | 云通信<br>监控与管理                       |
|                      |                                | 云服务器 ECS 负载均衡                 | 移动推送<br>邮件推送            | 数加控制台概选<br>卫星及无人机遥感影像分析产品         | 应用服务<br>互联网中间件                     |
|                      |                                | 弹性高性能计算<br>弹性伸缩               | 语音级务<br>流量服务            | DataWorks<br>Quick BI 数据可视化分析     | 洲想队列 MQ<br>移动研发平台 EMAS             |
|                      |                                | 弹性容器实例 ECI<br>弹性云桌面 NEW       | 短信服务<br>号码隐私保护          | 机副学习 PAI<br>公众趋势分析                | 视频服务<br>物联网 IoT                    |
|                      |                                | 弹性加速计算实例 公測中<br>容離服务          | 号码认证服务<br>云通信网络加速       | 智能較振构建与管理 Dataphin<br>DataV 数据可视化 | 大数据 (数加)<br>安全 (云盾)                |
| 2. <u>‡</u>          | 找到自己的服务器,                      | 會議股券 Kubernetes 版<br>点进去      | 智能联络中心                  | 云原生數据仓库 ADB MySQL 版               | 472年間社(下開)                         |

| ■ (-)阿里云        |                    |                 |                     | Q 世家文档, 控制台,      | API、解決方案和资源   | 费用 工单 备案                |
|-----------------|--------------------|-----------------|---------------------|-------------------|---------------|-------------------------|
| 云服务器 ECS        | HOT 3月采购季ECS消费     | N送大奖!3月1日-31日,云 | 服务器ECS消费满3000元(含新购、 | 续费、升级),可抽Airpods耳 | 机、千元机械键盘、天猫购物 | <b>勿卡。 去抽奖</b>          |
| <b>400</b>      | 概范 资源搜索            | 资源报表 功能         | ₩.5 <sup>0</sup>    |                   |               |                         |
| <b>B</b> H¢     |                    |                 |                     |                   |               |                         |
| 标签              | 我的资源               |                 |                     |                   | 免费安全深度体持      | 会 身出数据 Y С              |
| 自助问题排查 🔤        | 云服劣器               | 运行中             | 即将过期                | 已过期               | 近期创建●         | 快照                      |
| 发送命令/文件 (云助手) 🚥 | 1                  | 1               | 0                   | 0                 | 0             | <b>O</b> <sub>B/0</sub> |
| 实例与镜像 ^         | 创建实例 资源            | 概选 Q 可按ID、名     | S称、IP等雇性模糊搜索云服务器,参  | 8个关键字用"," 開开      |               |                         |
| 实例              | ◆ <sup>1</sup> 名称) |                 |                     |                   | 远程连接          | 1 董启   停止   屈助          |
| 镇像              | 地域:                |                 |                     | CPU               | J使用率 内存使用率    | 云盘使用率                   |
| 弹性容器实例 ECI IZ   | 公同IP:              |                 |                     | 1.                | 13% 安装插件      | 安装插件                    |

#### 3. 根据图示点击重置密码

| ≡   | (一) 阿里云 账号全部资源                                             | 原 -                  |                               |                           | Q                   | 搜索文档、控制合、AP                                                                                                    | 1、解决方面和资源         | 勝用 工单 备案 1 |
|-----|------------------------------------------------------------|----------------------|-------------------------------|---------------------------|---------------------|----------------------------------------------------------------------------------------------------|-------------------|------------|
| 云服  | 务器 ECS                                                     | 云服务器 ECS / 实例 /      | 实例详惯                          |                           |                     |                                                                                                    |                   |            |
| 概范  |                                                            | ←                    |                               |                           |                     |                                                                                                    |                   |            |
| 哪件  |                                                            | 实例详情 监控              | 安全组 云盘 快用                     | 8 弹性网卡 远程的                |                     | 记录 健康诊断                                                                                                    | 事件                |            |
| 标签  |                                                            |                      |                               |                           |                     |                                                                                                    |                   |            |
| 自助的 | 通行性 医白色 医白色 医白色 医白色 医白色 医白色 医白色 医白色 医白色 医白色                | 基本信息                 |                               |                           | 诊断健康状态              |                                                                                                    | 停止 配置安全组织         | 则 重置实例密码 : |
| 发送的 | 9令/文件(云助手)                                                 | Z                    | ● 运行中                         |                           |                     |                                                                                                    |                   | /          |
| 实例与 | - A                                                        | 实例D                  |                               | <b>広程连接</b>               | 地域                  | 绿东1 (杭州)                                                                                                    |                   |            |
| 实   | 94                                                         | 安全组                  |                               | 加入安全组                     | 主机名                 | DU -JHED                                                                                                    | /                 | 修改实例主机名    |
| 统   | 8                                                          | 标签 -                 |                               | 编辑标签                      | 创建时间                |                                                                                                    | /                 |            |
| 301 | 性容器实例 ECI 岱                                                | 描述 -                 |                               | 修改实例描述                    | 到期时间                |                                                                                                    |                   | 续费         |
| ÷   | 肖宿主机 DDH                                                   | CPU&内存               |                               |                           | 云盘                  |                                                                                                    |                   | 重新初始化云盘    |
| 趣   | 及计算集制 <sup>4</sup>                                         | 操作系统                 |                               | 更碱碱作系统                    | 快照                  |                                                                                                    |                   |            |
| 预   | 音实例券                                                       | 实例规格                 |                               | 升降配                       | 遺像ID                | A state of the state of the sta |                   | 创建自定义镜像    |
| 资   | <b>廖保羅 155</b>                                             | SK WINKING           |                               |                           | 当时使用带克              | 1000                                                                                                    |                   | SEP C      |
|     | <ol> <li>密码修改</li> <li>1.如果实例已编<br/>2.如果Windows</li> </ol> | 3定密钥对,重置<br>s实例默认管理题 | 置密码后系统将可以<br>员账号administrator | 2<br>通过新密码进行强<br>被修改,则重置密 | 实例重启<br>绿。<br>码将会失则 | ۲.                                                                                                    |                   |            |
| 1   | 忽所选的 1个实例                                                  | ▼ 将执行重置              | 置密码操作, 您是                     | 否确定操作?                    |                     |                                                                                                    |                   |            |
| J   | 用户名:                                                       | root                 |                               |                           |                     |                                                                                                    |                   |            |
| The | 新密码:                                                       |                      |                               |                           |                     | Ø                                                                                                    |                   |            |
| 7   | 确认密码:                                                      |                      |                               |                           |                     | Ø                                                                                                    |                   |            |
|     |                                                            |                      |                               |                           | https://blog        | 保存密码<br>rsdp.net/we                                                                                                    | 取消<br>ixir 455547 | 13.7       |

### 二、使用xshell远程连接服务器

1. 首先去官网下载xshell xshell官方网站 点击下载,然后进入免费授权页面

|                                                                                             | <b>NETSARANG</b>                                                                                                    | XMANAGER                                                               | XSHELL                                                                                | XFTP                                                                 | XLPD                           |                                                                                                    |  |  |
|---------------------------------------------------------------------------------------------|----------------------------------------------------------------------------------------------------|------------------------------------------------------------------------|---------------------------------------------------------------------------------------|----------------------------------------------------------------------|--------------------------------|----------------------------------------------------------------------------------------------------|--|--|
|                                                                                             | 选择您的许可                                                                                                    | 类型                                                                     |                                                                                       |                                                                      |                                |                                                                                                    |  |  |
|                                                                                             | 通过下载我们的评估软件,您同意接触<br>不收到此类邮件请在递交资料和取消4                                                                                 | 收关于您的深结的后续电子邮件,以及偶尔的补丁说明和通知。您可以通过点击任何邮件<br>1约透以下方格。我们不会向第三方出售您的信息。     |                                                                                       | 同齡件底部的"追订",屬时追订这些                                                    | 件成20071857°,随时18571文出的件。301甲组8 |                                                                                                    |  |  |
| 2. 填写自己的                                                                                    | 辺有用户                                                                                                    | (required)<br>in 6                                                     | 30天的评估<br>姓名(必填)<br>邮件(必填)<br>下限制编码法法制的研究和<br>公司<br>日期间确据处本自软件公司注册的时间<br>信息代明通知法法制的邮件 | 家庭和学校<br>可证<br>, 免费规模型<br>相关下或<br>, 川八<br>, 川二手册<br>, 数据表<br>到服务器的工具 | □<br>□<br>□<br>□<br>],如果自己想    | 单纯                                                                                                    |  |  |
| 用叩之本採旧                                                                                      | -又1十的工14, 但可                                                                                                    | 以西洋个下我。                                                                |                                                                                       | ŀĘŢŞĄŖĄŅĢ                                                            | XMANAGER                       | XSHELL                                                                                                    |  |  |
|                                                                                             |                                                                                                    |                                                                        | <b>免</b> 到<br>31-1                                                                    | <b>(必</b> 填) XSHELL<br>度只供非商业用途。<br>B (必填)                           | 🕡 🔎 XFTP                       | 免费使用条款<br>NetSarang ComputerIncLI205<br>意。短期的免费许可证不仅思想<br>式、预用认为,来自各种容量耗<br>的SSI40ISFTP/FTP省户相、无道<br>充。                                      |  |  |
|                                                                                             |                                                                                                    |                                                                        |                                                                                       | 牛 (必填)<br>两者 □ 只需Xshell □ 5                                          | 標Xftp                          | NetSarang ComputerInc免费定<br>费的许可用于我业目的的行为和<br>的条款的。如果如果每年每年Xxhel<br>帮助我们进一步开发我们的软件<br>通过下载我们的免费预复权软件,<br>关始9年子新作,以及40%的件,<br>订下按钮,随时通过12些邮件。 |  |  |
|                                                                                             |                                                                                                    |                                                                        | 这两个看自己需要说                                                                             | <sup>1: 需要—个有效的电子都件地址</sup><br>先择,我这边建议说                             | · 下離臨線將发送到您的邮箱。<br>- 两者        |                                                                                                    |  |  |
| 3. 填写完成之<br>Dear user,<br>Thank you for your<br>email address remo<br>Please click the link | Z后会发送一个邮件<br>Interest in Xftp 7. If you did n<br>ved from any future emails re<br>below to <u>start downloading yo</u> | 到你填写的邮<br>ot request a download  <br>lated to Xftp 7.<br>pur software: | 箱中,然后点击邮箱<br>link for Xftp 7, please contact ou                                       | 的链接就可以<br>ir support team at supp                                    | 下载了<br>ort@netsarang.com to ha | ave your                                                                                                    |  |  |
| https://www.netsar                                                                          | ang.com/zh/downloading/?tok                                                                                            | en=                                                                    |                                                                                       |                                                                      |                                |                                                                                                    |  |  |
| This link will expire<br>4. 下载之后打<br>输入名称和主<br>oot) 点击确                                     | on April 15, 2021<br>I开,他可能会提示<br>机号(服务器公网<br>定,正确输入密码                                                                 | 你购买许可证<br>ip)然后确定。<br>(注意:没有i                                          | ,不用理会关闭就行<br>,他会跳转到一个登<br>重置密码的可以去控                                                   | 了。这时候你<br>录的页面,输 <i>)</i><br>制台找到自己的                                 | 点击文件 ——><br>入用户名(默认<br>的服务器默认的 | > 新建<br>的是:<br>密码)                                                                                                    |  |  |

| <u>و</u> × | (shell 6 (Free f                    | or Home/School)               |               |                 |              |      |             |       |         |       |      | 0.00 |     | ×                 |    |
|------------|-------------------------------------|-------------------------------|---------------|-----------------|--------------|------|-------------|-------|---------|-------|------|------|-----|-------------------|----|
| 文(<br>口    | <b>牛(F)</b> 编辑(E)<br>新建(N)<br>打开(O) | 查看(V) 工具(T)<br>Alt+N<br>Alt+O | 选项卡(B)        | 窗口(W)           | 帮助(H         | 1)   |             |       |         |       |      |      |     | $\leftrightarrow$ | •  |
|            | 断开(D)<br>重新连接(C)<br>重新连接所有          | Ctrl+Shift+R<br>(L)           | arang<br>w to | Compu<br>use Xs | ter,<br>hell | Inc. | All n<br>t. | right | ts res  | erved |      |      |     |                   |    |
|            | 另存为(A)<br>导入(I)<br>导出(E)            |                               |               |                 |              |      |             |       |         |       |      |      |     |                   |    |
| -          | 打印(P)<br>打印预览(V)<br>页面设置(U)         |                               |               |                 |              |      |             |       |         |       |      |      |     |                   |    |
|            | 传输(T)<br>日志(G)                      |                               | •             |                 |              |      |             |       |         |       |      |      |     |                   |    |
|            | 当前会话属性<br>默认会话属性                    | (R)<br>(F)                    |               |                 |              |      |             |       |         |       |      |      |     |                   |    |
|            | 退出(X)                               |                               |               |                 |              |      |             |       |         |       |      |      |     |                   |    |
|            |                                     |                               |               |                 |              |      |             |       |         |       |      |      |     |                   |    |
|            |                                     |                               |               |                 |              |      |             | xterm | ₽ 79x23 | ≥ 5,9 | 1 会话 |      | CAP | NUM               | 37 |

| 新建会活展性                                                                                                    |                                                                                                    |                                                                                                    | 2 ×                                                                                                    |
|----------------------------------------------------------------------------------------------------|----------------------------------------------------------------------------------------------------|----------------------------------------------------------------------------------------------------|----------------------------------------------------------------------------------------------------|
| 初建云[[4]][[1]]                                                                                                    |                                                                                                    |                                                                                                    | 1 ^                                                                                                    |
| 类别( <u>C</u> ):                                                                                                    | _                                                                                                    |                                                                                                    |                                                                                                    |
| <ul> <li> (C): <ul> <li> 连接 <ul> <li> 用户身份验证 <ul> <li> 登录提示符 </li> <li> 登录脚本 <ul> <li> SSH <ul> <li> 安全性 <ul> <li> 隧道 <ul> <li> SFTP <ul> <li> TELNET <ul> <li> RLOGIN</li> <li> 串口 <ul> <li> 代理 <ul> <li> 保持活动状态 </li> </ul> </li> <li> 终端 <ul> <li> 健盘 <ul> <li> ···································</li></ul></li></ul></li></ul></li></ul></li></ul></li></ul></li></ul></li></ul></li></ul></li></ul></li></ul></li></ul></li></ul> | <ul> <li>连接</li> <li>常规</li> <li>名称(N):</li> <li>协议(P):</li> <li>主机(山):</li> <li>端口号(Q):</li> <li>说明(D):</li> </ul> 董新连接 <ul> <li>□ 连接异常关键</li> <li>间隔(<u>U</u>):</li> <li>TCP选项</li> <li>□ 使用Nagle算</li> </ul> | 新建会运       SSH       22       ↓       回       ●       ●       ●       ●       ●       ●       ●       ●       ●       ●       ●       ●       ●       ●       ●       ●       ●       ●       ●       ●       ●       ●       ●       ●       ●       ●       ●       ●       ●       ●       ●       ●       ●       ●       ●       ●       ●       ●       ●       ●       ●       ●       ●       ●       ●       ●       ●       ●       ●       ●       ●       ●       ●       ●       ●       ●       ●       ●       ●       ●       ●       ●       ●       ●< | 自己给自己的服务器起个名字 ↓ ↓ |
|                                                                                                    |                                                                                                    | 连接                                                                                                    | 确定                                                                                                    |
| SSH 用户名                                                                                                    |                                                                                                    | ×                                                                                                    |                                                                                                    |
| 远程主机:<br>服务器类型: SSH2, O                                                                                                    | penSSH_7.4                                                                                                    | 28                                                                                                    |                                                                                                    |
| 请输入登录的用户名( <u>E</u> ):<br>root<br>□记住用户名( <u>R</u> )                                                                                                    | 确定                                                                                                    | 取消                                                                                                    |                                                                                                    |

|                                          | ?                                            | ×                  |                                                                      |
|------------------------------------------|----------------------------------------------|--------------------|----------------------------------------------------------------------|
| 10 · · · · · · · · · · · · · · · · · · · | 2                                            | 8                  |                                                                      |
| 分验证方法并提供登录所需的信息。                         |                                              |                    |                                                                      |
|                                          |                                              |                    |                                                                      |
|                                          |                                              |                    |                                                                      |
|                                          | 浏览( <u>B</u> )                               | •                  |                                                                      |
| <b>ve(<u>l</u>)</b><br>}份验证。             |                                              |                    |                                                                      |
| 确定                                       | 取消                                           | 12/17/27           |                                                                      |
|                                          | 1       ···································· | ?<br>foot<br>SSH2, | ?       ×         root       ジンシンシンシンシンシンシンシンシンシンシンシンシンシンシンシンシンシンシンシ |